# Интернет-сайт медицинской направленности LookMedBook

## Описание

Листов 7

## Москва, 2023

## СОДЕРЖАНИЕ

| Технические характеристики, необходимые для функционирования |   |
|--------------------------------------------------------------|---|
| сайта                                                        | 2 |
| Описание функциональных характеристик                        | 2 |
| Информация, необходимая для эксплуатации сайта               | 4 |
| Раздел «Врачи»                                               | 5 |
| Раздел «Клиники»                                             | 6 |
| Раздел «Заболевания»                                         | 6 |
| Раздел «Лекарства»                                           | 7 |
| Раздел «Акции»                                               | 7 |
| Раздел «Услуги»                                              | 7 |

Интернет-сайт медицинской направленности LookMedBook – это сервис поиска врача и записи на приём, ресурс, предоставляющий качественную информацию о здоровье. Данный проект создан, чтобы помогать пользователю подобрать врача с учётом его индивидуальных предпочтений, таких как опыт работы доктора, наличие учёной степени, местоположение клиники, стоимость медицинской услуги. Наш сервис предлагает возможность записаться на приём, а также перенести или отменить запись. Сайт содержит доступную справочную информацию по заболеваниям, подготовленную врачами, и помогает гражданам выбрать вид медицинской помощи.

### Технические характеристики, необходимые для функционирования сайта

Для функционирования сайта необходимы следующие технические параметры:

- Операционная система ubuntu 14.04
- Веб-сервер nginx 1.12.1
- База данных MySQL 5.5
- Интерпретатор РНР 5.5
- Поисковая система elastic 5.6.0

#### Описание функциональных характеристик

Наш сайт предназначен для поиска врача и записи на приём в частные клиники на территории Российской Федерации.

#### Основные направления нашей работы

1) Осуществление возможности выбора врача и медицинского центра в зависимости от индивидуального запроса пользователя.

Сайт предлагает функцию поиска специалиста любого медицинского направления конкретно в Вашем городе, регионе России. При выборе города и специалиста пользователь видит также справочную информацию о враче указанной специальности (лечением каких заболеваний он занимается и в каких случаях необходима его консультация). При нажатии на анкету врача открывается информация об этом специалисте с указанием медицинского центра, где он работает, и стоимости приёма. В случае если у пользователя возникает вопрос по записи, он может напрямую позвонить в наш колл-центр по номеру, указанному на главной странице, и администратор поможет ему.

Точно так же пользователю доступна информация по частным медицинским центрам России в городах: Москве, Санкт-Петербурге, Новосибирске, Екатеринбурге, Нижнем Новгороде, Казани, Самаре, Челябинске, Перми, Краснодаре, Воронеже, Омске, Ростове-на-Дону, Уфе, Ижевске, Красноярске, Волгограде, Сочи, Тюмени. Нажимая на карточку клиники, мы переходим на страницу с информацией о ней. Здесь отображается перечень медицинских услуг, график работы, местоположение медицинского центра.

После того как пользователь выбрал врача, к которому хочет записаться, он нажимает на кнопку «Записаться на приём», находящуюся рядом с фотографией доктора. Открывается окошко записи, где пациент указывает желаемую дату посещения врача, имя и контактный телефон. При нажатии на кнопку «Записаться» заявка попадает в наш колл-центр. Специалист связывается с Вами и производит запись к врачу. Мы учитываем предпочтения человека, обратившегося к нам: местонахождение клиники, учёную степень и опыт работы доктора, стоимость приёма, возможность выезда врача на дом, наличие в клинике определённых удобств (пандус для коляски, чай, кофе, возможность оплаты картой).

2) Предоставление пользователю справочной информации медицинского характера в простой и удобной форме.

Сайт содержит раздел «Заболевания», состоящий из уникальных текстов, подготовленных авторами с медицинским образованием и изложенных понятным простому человеку языком. В каждом тексте указаны специальности врачей, которые лечат данные заболевания, и даны ссылки для записи к ним на приём.

Информация в каждом тексте располагается по категориям: мужчины, женщины, взрослые, дети, беременные женщины и младенцы. Таким образом, человек любой возрастной группы читает материал конкретно для себя.

3) Информация о медицинских услугах.

На сайте представлен раздел «Услуги», который содержит перечень медицинских услуг по основным направлениям. При нажатии на название услуги пользователь попадает на страницу с указанием медицинских центров, где можно получить данную услугу, и её стоимости.

Наш сайт ориентирован на современного человека, которому важно получать оперативную и достоверную информацию о медицинских услугах, интересующих его. В случае если пользователь не нашёл подходящий вариант в разделах нашего Интернет-ресурса, он всегда может обратиться в контактный центр по телефону, указанному на главной странице, и администратор поможет ему.

#### Информация, необходимая для эксплуатации сайта

LookMedBook – это интернет-сервис, предоставляющий возможность записи на приём в частные медицинские центры на территории Российской Федерации.

На главной странице сайта отображаются разделы: «Врачи», «Клиники», «Заболевания», «Лекарства», «Акции», «Услуги».

Перечислены города, где возможно получить медицинскую помощь: Москва, Санкт-Петербург, Новосибирск, Екатеринбург, Нижний Новгород, Казань, Самара, Челябинск, Пермь, Краснодар, Воронеж, Омск, Ростов-на-Дону, Уфа, Ижевск, Красноярск, Волгоград, Сочи, Тюмень.

Указан номер телефона колл-центра, рядом кнопка «Заказать звонок». При нажатии на неё открывается окошко, куда пользователь вводит номер телефона и имя, если он хочет, чтобы ему перезвонил оператор и помог с выбором врача.

На главной странице можно выбрать специальность врача, к которому посетитель сайта хотел бы записаться, а также отметить, для взрослого или для ребёнка нужен доктор.

Если необходимо, чтобы врач приехал на дом к пациенту, можно также нажать «Врач на дом».

Мы учитываем предпочтения пациентов относительно пола врача. При нажатии на значок «Мужчина» или «Женщина» открываются соответствующие анкеты специалистов.

При введении имени и фамилии врача происходит поиск конкретного специалиста.

### Раздел «Врачи»

В разделе «Врачи» есть перечень специальностей. При нажатии на кнопку «Найти» открываются анкеты специалистов.

Вверху страницы необходимо выбрать город России, в котором пользователь ищет врача.

Есть функция поиска доктора по станции метро. Пользователь указывает станцию метро в поисковой строке, и происходит выбор врачей, которые ведут приём в клиниках, расположенных рядом с данной станцией метро.

Ниже представлены опции: «Детский врач», «Выезд на дом», «Прием в выходные дни», «Пол М», «Пол Ж», при нажатии на которые выгружаются анкеты докторов в соответствии с запросом пользователя.

Пользователь видит окошко «Искать врача по имени». В поисковой строке вводятся фамилия, имя и отчество доктора, и, если данный врач есть в базе врачей, его анкета отображается.

Ниже дана карта («Выбрать на карте»), отображающая местоположение клиник, где ведут приём выбранные пользователем врачи. И сразу под картой мы видим анкеты специалистов с указанием медицинских центров, где они работают. При нажатии на анкету доктора открывается страница с его описанием.

Внизу страницы, после выдачи врачей, есть текст – описание специальности доктора (что это за врач, лечением каких заболеваний он занимается).

#### Раздел «Клиники»

В данном разделе пользователь может выбрать медицинский центр, исходя из того, какое направление медицины его интересует.

В правом верхнем углу страницы выбираем город.

Есть возможность выбора клиники вблизи определённой станции метро.

Ниже даны опции: «Детская клиника», «Оплата картой», «Круглосуточная», «Есть пандус». При указании того или иного параметра отображаются медицинские центры с соответствующими услугами.

Далее мы видим карту, на которой показано местоположение клиник.

При нажатии на карточку медицинского центра пользователь переходит на страницу с его описанием. Здесь указаны направления медицины, услуги клиники, перечень врачей, которые ведут приём.

При нажатии на кнопку «Записаться» открывается окошко, где необходимо указать имя и номер телефона. После того, как пользователь нажал «Записаться», заявка попадает в колл-центр сервиса. Далее оператор связывается с пациентом/пользователем для осуществления записи.

Внизу страницы указан номер телефона и адрес электронной почты для связи, в случае если у пользователя возникнут вопросы по записи.

#### Раздел «Заболевания»

В данном разделе представлены тексты с описанием часто встречающихся заболеваний, написанные на понятном для простого человека языке.

При нажатии на название того или иного заболевания пользователь переходит на страницу с текстом. Материал в тексте изложен по разделам: описание, симптомы, инкубационный период, формы, причины, диагностика, лечение, осложнения и последствия, профилактика. Текст представлен по категориям граждан: взрослые, мужчины, женщины, беременные женщины, дети, младенцы. Соответственно, пользователь выбирает нужную ему категорию и читает информацию конкретно для этой категории. В каждом тексте указаны специальности врачей, которые занимаются лечением данного заболевания, а также даны ссылки для записи к ним на приём через сайт.

#### Раздел «Лекарства»

В данном разделе представлены лекарственные препараты по основным направлениям медицины.

#### Раздел «Акции»

В данном разделе отображаются акции и специальные предложения клиник.

## Раздел «Услуги»

В данном разделе отображаются медицинские услуги по основным направлениям медицины. При нажатии на выбранную услугу открывается страница, где можно ознакомиться со стоимостью и посмотреть, в каких клиниках услуга проводится.

В правом верхнем углу на сайте есть окошко «Нужна помощь? Звоните!», указан контактный телефон, при звонке на который пользователю помогут подобрать врача или медицинскую услугу.

Интернет-сайт LookMedBook находится в непрерывном развитии. У нас появляются новые партнёры. Мы расширяем географию своих услуг, подключая новые города России. Приоритетом нашей работы является здоровье граждан и предоставление качественной информации о медицинских услугах и клиниках.